## Arcserve Backup 18.0 for Windows VM Agent per Host License の登録後の表示について

本ドキュメントの対象製品: Arcserve Backup 18.0

## 1. 登録済みの製品・ライセンス数を確認する方法

「CA\_LIC ディレクトリ(※)」にあるプログラム「CAlicnse.exe」を実行し[ライセンス確認エントリ]画 面から登録済み製品名、数量を確認することができます。

※「CA\_LIC ディレクトリ」は通常下記のパスに存在します。

64bit 環境の場合、%SystemDrive%¥Program Files (x86)¥Arcserve¥SharedComponents¥CA\_LIC" 32bit 環境の場合、"%SystemDrive%¥Program Files¥Arcserve¥SharedComponents¥CA\_LIC"

## 2. パッケージ版(ボックス版)の本製品登録後の表示について

本製品は、登録後の[ライセンス確認エントリ]画面再表示時に「Arcserve Backup 18.0 for Windows VM Agent per Host License」ではなく下記コンポーネント名で表示されます。

[Arcserve Backup 18.0 Agent for Virtual Machines]

[Arcserve Backup 18.0 Agent for Open Files for Virtual Machines on Windows]

[Arcserve Backup 18.0 Client Agent for Linux]

[Arcserve Backup 18.0 Guest Based Virtual Machines Agent Bundle]

| ライセンス確認エントリ                                                                       |              |
|-----------------------------------------------------------------------------------|--------------|
| ┌ コンポーネント ─────                                                                   |              |
| 以下は、ライセンス取得済みのコンボーネントです。ユーザ数<br>す、または新規コンボーネントのライセンスを取得するには、<br>イセンス キーを入力してください。 | なを増や<br>新しいラ |
| コンポーネント名                                                                          | ライセ          |
| Arcserve Backup 18.0 Client Agent for Linux                                       | 128000       |
| Arcserve Backup 18.0 Agent for Virtual Machines                                   | 128000       |
| Arcserve Backup 18.0 Agent for Open Files for Virtual Machines on Windows         | 128000       |
| Arcserve Backup 18.0 Guest Based Virtual Machines Agent Bundle                    | 128000       |
| <                                                                                 | >            |
| ライセンス キー(L):                                                                      |              |
| 追加( <u>A</u> ) OK( <u>O</u> ) キャンセル( <u>C</u> ) ヘルプ                               |              |

また、[ライセンス確認]画面でも「Arcserve Backup 18.0 for Windows VM Agent per Host」は「トラ イアル(未登録)」のままの表示となりますが製品利用上問題ありません。

| センスの確認                                                                                                    | ?                                                        |
|----------------------------------------------------------------------------------------------------|----------------------------------------------------------|
| コンポーネント                                                                                                    |                                                          |
| 以下のリスト中の各コンポーネントに対して、有効<br>たは ライセンスなしで使えるトライアル期間のみイ<br>してください。キーを入力するには、リストから任<br>択して適切なキーを入力します。コンポーネントご<br>り返します。 | なキーを入力するか、ま<br>ンストールするかを選択<br>意のコンポーネントを選<br>とに同様のプロセスを繰 |
| コンポーネント名                                                                                                    | インストール タイプ ^                                             |
| Arcserve Backup 18.0 for Windows Storage Area Network (SAN) Op                                                      | トライアル(未登録)<br>トライアル(未登録)                                 |
| Arcserve Backup 18.0 for Windows VM Agent per Host                                                                  | トライアル(未登録)                                               |
| 📄 Arcserve Backup 18.0 Guest Based Virtual Machines Agent Bundle                                                    | ライセンス取得済み                                                |
| Arcserve Backup 18.0 Managed Capacity                                                                               | トライアル(未登録)                                               |
| Arasonia Baskin 10 0 Saskat                                                                                         | k≒√▽((土巻録))                                              |
| ライセンス キー:                                                                                                    |                                                          |
| ライセンス キー                                                                                                    | 登録済み                                                     |
|                                                                                                    |                                                          |
| ● トライアル版を使用(⊻):                                                                                                    |                                                          |
| ○ ライセンス キーを使用(些):                                                                                                   | 〔追加( <u>A</u> )                                          |
| 続行(工) キ                                                                                                    | ャンセル( <u>C</u> ) ヘルプ                                     |

3. ゴールデンキー(Golden Key)の場合の登録後の表示について

本製品は、Golden Key 登録後の[ライセンス確認エントリ]画面再表示時に下記コンポーネント名で表示 されます。

[Arcserve Backup 18.0 Agent for Virtual Machines]

[Arcserve Backup 18.0 Agent for Open Files for Virtual Machines on Windows]

[Arcserve Backup 18.0 Client Agent for Linux]

|                   | 以下は、ライセンス取得済みのコンボーネントです。<br>す、または新規コンボーネントのライセンスを取得す<br>イセンス キーを入力してください。 | ユーザ数を増や<br>「るには、新しいう | , |
|-------------------|---------------------------------------------------------------------------|----------------------|---|
| コンボーネント名          |                                                                           | ライセンス数               | ^ |
| Arcserve Backup   | 18.0 Agent for Virtual Machines                                           | 999999999            |   |
| 🚞 Arcserve Backup | 18.0 Client Agent for Linux                                               | 999999999            | T |
| 🚞 Arcserve Backup | 18.0 for Windows                                                          | 999999999            |   |
| 🚞 Arcserve Backup | 18.0 for Windows Global Dashboard                                         | 999999999            |   |
| 🚞 Arcserve Backup | 18.0 for Windows Agent for Lotus/Domino                                   | 999999999            |   |
| 🚞 Arcserve Backup | 18.0 Agent for Open Files on Windows                                      | 999999999            |   |
| 🚞 Arcserve Backup | 18.0 Enterprise Option                                                    | 999999999            | ¥ |
| ライセンス キー(L):      |                                                                           |                      |   |

また、以下のコンポーネント名は[ライセンス確認]画面で「トライアル(未登録)」のままの表示となり ますが製品利用上問題ありません。

Arcserve Backup 18.0 for Windows VM Agent per Host 「トライアル(未登録)」 Arcserve Backup 18.0 Guest Based Virtual Machines Agent Bundle 「トライアル(未登録)」

| イセンスの確認                                                                                                   |                                           | ?                              | ×             |
|----------------------------------------------------------------------------------------------------|-------------------------------------------|--------------------------------|---------------|
| ーコンポーネント                                                                                                  |                                           |                                |               |
| 以下のリスト中の各コンポーネントに対して、有効<br>たは、ライセンスなしで使えるトライアル期間のみイ<br>してください。キーを入力するには、リストから任<br>択して連切なキーを入力します。コンポーネントご | なキーを入力す<br>(ンストールす?<br>意のコンポーネ<br>とに同様のプロ | るか、ま<br>るかを選び<br>ントを選び<br>セスを編 | 訳             |
| リベロスタッションボーネント名                                                                                           | インストール                                    | タイプ                            | ^             |
| Arcserve Backup 18.0 for Windows Storage Area Network (SAN) 0                                             | ライセンス取<br>ライセンス取                          | 得済み<br>得済み                     |               |
| Arcserve Backup 18.0 for Windows VM Agent per Host                                                        | トライアル(オ                                   | -登録)                           |               |
| Arcserve Backup 18.0 Guest Based Virtual Machines Agent Bundle                                            | トライアル(オ                                   | <b>モ登録)</b>                    |               |
| Arcserve Backup 18.0 Managed Capacity                                                                     | ライセンス取                                    | 得済み                            | ~             |
| Carlos Padain 10.0 Socket                                                                                 | k=7.20.(3                                 | -20-97)                        |               |
| ライセンス キー:                                                                                                 |                                           |                                |               |
| ライセンス キー                                                                                                  | 登録済み                                      | ¥                              |               |
| ● トライアル版を使用(⊻):                                                                                           |                                           |                                |               |
| ○ ライセンス キーを使用( <u>K</u> ):                                                                                |                                           | 追加                             | ]( <u>A</u> ) |
| 続行( <u>I</u> ) キ                                                                                          | ャンセル( <u>C</u> )                          | へルち                            | Ĵ             |